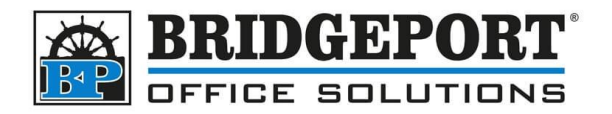

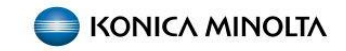

# Export Account Track Counts

## Get the IP address of the copier

In order to access the web page of the copier, we need the IPv4 address.

- 1. At the copier, press [UTILITY]
- 2. Select [DEVICE INFORMATION]
- 3. Copy down the IPv4 address

### Login to the copier web page

- 1. Open a web browser (Edge, Chrome, Firefox, Opera, Safari etc)
- 2. In the address bar, enter the IP address that you obtained from the copier

|                                          | 💮 New tab       | × +              |  |  |  |  |  |  |  |
|------------------------------------------|-----------------|------------------|--|--|--|--|--|--|--|
| $\leftarrow$                             | $\rightarrow$ C | () 192.168.0.149 |  |  |  |  |  |  |  |
| Select [ADMINISTRATOR] and click [LOGIN] |                 |                  |  |  |  |  |  |  |  |
| Login                                    | Acco<br>Acco    | unt Password     |  |  |  |  |  |  |  |

|               | Administrator                          |
|---------------|----------------------------------------|
| Display Speed | O Quick Mode                           |
| User Assist   | Display dialog box in case of warning. |
| Language      | English (English)                      |

- 4. Enter the password (default is 12345678) and click [OK]
- 5. Click the [MAINTENANCE] tab
- 6. Select [IMPORT/EXPORT]
- 7. Select [COUNTER]
- 8. Click [EXPORT]

3.

|                                                            |       | -               |                                          |          |  |                             |         |          |                 |
|------------------------------------------------------------|-------|-----------------|------------------------------------------|----------|--|-----------------------------|---------|----------|-----------------|
| Maintenance                                                | Syste | System Settings |                                          | Security |  | User<br>th/Account<br>Track | Network | Box      |                 |
| Print Setting Store A                                      |       | Store Ad        | dress                                    | Wizard   |  | Customi                     | ize     | <b>I</b> | To Main<br>Menu |
| Meter Count                                                |       |                 | Import/Export                            |          |  |                             |         |          |                 |
| ROM Version                                                |       |                 |                                          |          |  |                             |         |          |                 |
| Import/Export                                              |       |                 | Counter                                  |          |  |                             |         |          |                 |
| Status nouncation Setting                                  |       | 1g              | O Address                                |          |  |                             |         |          |                 |
| <ul> <li>Total Counter Notification<br/>Setting</li> </ul> |       |                 | Copy Protect/Stamp Restriction Code List |          |  |                             |         |          |                 |
| Date/Time Setting                                          |       |                 |                                          |          |  |                             |         | E        | nort lange      |
| Davlight Saving Ti                                         | mo    |                 |                                          |          |  |                             |         |          | port inpor      |

**Bridgeport Office Solutions** 

43 Speers Road

Winnipeg, Manitoba R2J 1M2

(204) 953-0540 (P) | (204) 953-0549 (F) | <u>bpadmin@bpos.ca</u> (E) | www.bpos.ca

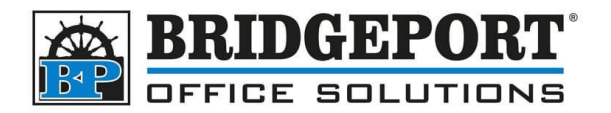

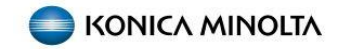

#### 9. Select [ACCOUNT TRACK COUNTER] and click [OK]

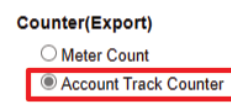

OK Cancel

#### 10. After preparation has been completed, click [DOWNLOAD]

Preparation for download has been completed. Click the "Download" button to start the save. When the save is completed, click the "Back" button If the "Back" button is pressed while downloading, the download will be cancelled and the file will not be saved. Download Back 11. Wait until the download completes, then click [BACK] Preparation for download has been completed. Click the "Download" button to start the save. When the save is completed, click the "Back" button If the "Back" button is pressed while downloading, the download will be cancelled and the file will not be saved. Back 12. Click [LOGOUT] Logout ? Administrator 뫎 Ready to Scan 13. Click [OK] Logout Are you sure you want to log-out? OK Cancel

14. The counter list will be in your default downloads folder, unless you selected another location. This is a tab-delimitated txt file, which can be imported into MS Excel and likely other spreadsheets.

**Bridgeport Office Solutions** 

43 Speers Road Winnipeg, Manitoba R2J 1M2 (204) 953-0540 (P) | (204) 953-0549 (F) | <u>bpadmin@bpos.ca</u> (E) | www.bpos.ca